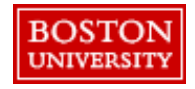

Approvers will receive notifications from **Guided BUying** each time a PR requires approval. Alternatively, to see all PRs pending approval, log in to **Guided BUying** and select the **Your Approvals** tab.

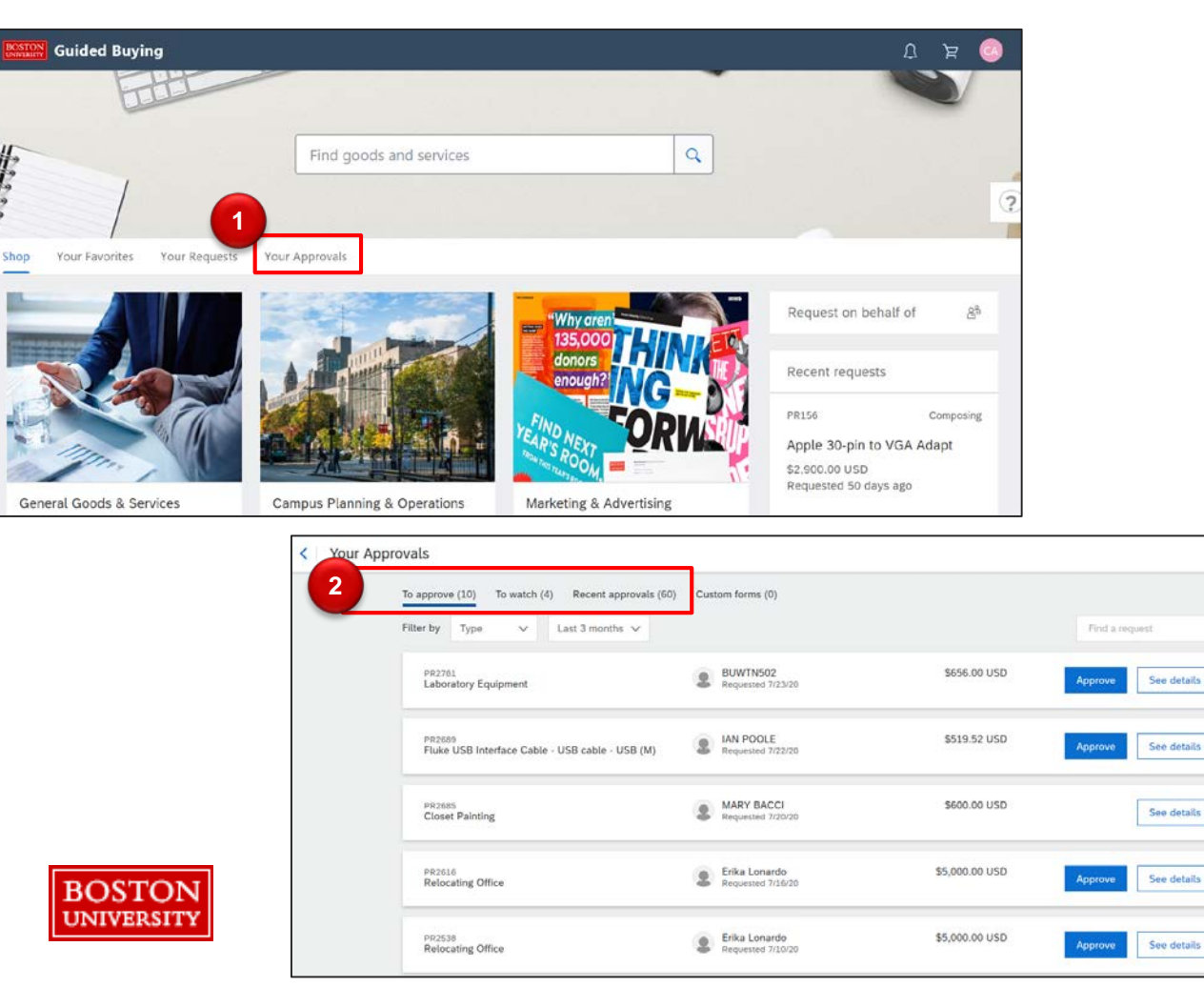

Click the Your Approvals tab on the Guided **BU**ying homepage. Select a tab: 2 To approve: PRs pending your approval. To watch: PRs for which vou have been added as a watcher. No action is required. Recent approvals: PRs approved or denied.

PRs for your approval will display based on filter settings. Filter approvals by type, time frame, or search for a specific PR.

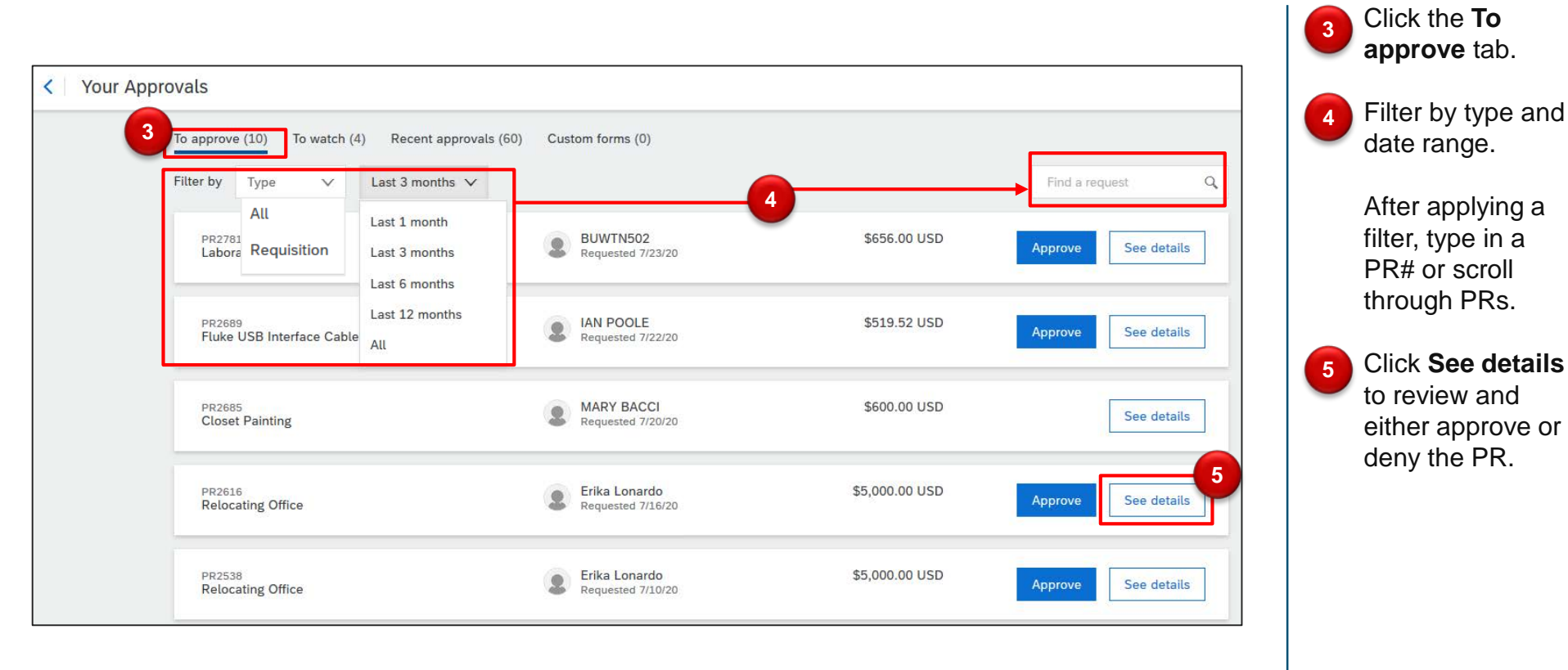

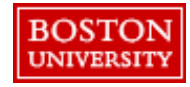

Review the PR details including Approval Flow, comments, and header information.

| Relocating Office<br>Request details / PR2616       6     Submitted       6     Approval Flow       Request     Request       7     Comments       Write your comment | DAWNA JOHNSON<br>DHRUBAN (SSP)                               | Total Cott \$5,000.00 USD Derry                                                       |                     |                | 6 | View the<br>Approval<br>Flow. Add<br>additional<br>approvers by<br>clicking on the<br>approval line.<br>Type in any<br>necessary<br>Comments<br>and click Add.<br>If necessary, |
|----------------------------------------------------------------------------------------------------|--------------------------------------------------------------|---------------------------------------------------------------------------------------|---------------------|----------------|---|----------------------------------------------------------------------------------------------------|
|                                                                                                    | Ship to                                                      | Charge to                                                                             | Total Cost          | \$5,000.00 USD |   | with supplier.                                                                                                    |
|                                                                                                    | 541 Commonwealth Avenue<br>Boston, MA 02215<br>United States | Cost Center (1020400003 (SOURCING & PROC))/Cost<br>Center (1471780000 (RADIO BOSTON)) | Net Amount          | \$5,000.00 USD | 8 | Scroll down to view the header                                                                                                    |
|                                                                                                    | Need-by Date<br>9/7/20                                       | Deliver To<br>Erika Lonardo - Floor 1, Roo                                            | m #120              |                |   | information<br>including<br><b>Shipping</b> and                                                                                                    |
|                                                                                                    | Requester                                                    |                                                                                       | Is Team Requisition |                |   | Accounting                                                                                                    |
|                                                                                                    | Erika Lonardo                                                | No                                                                                    |                     |                |   | information.                                                                                                    |
|                                                                                                    | Company Code                                                 | ERP Reference ID                                                                      |                     |                |   |                                                                                                    |
| BOSTON                                                                                                    | TRBU (Trustees of Boston Univ)                               | 1001071460                                                                            |                     |                |   |                                                                                                    |
| UNIVERSITY                                                                                                    |                                                              | ∧ Hide advanced options                                                               |                     |                |   |                                                                                                    |

Approval Process via Guided BUying: Scroll down to expand line item detail including supplier information, accounting, and shipping.

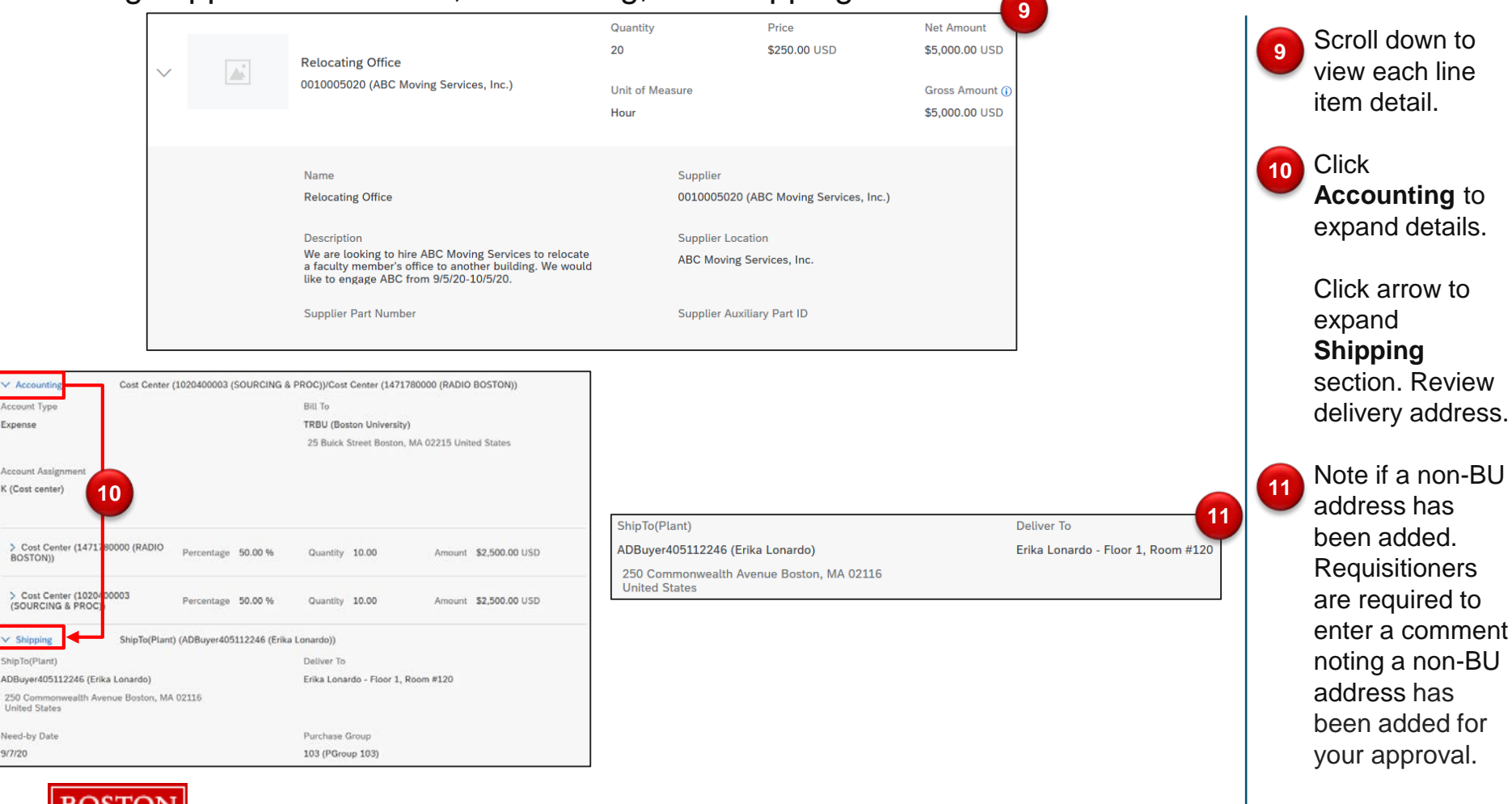

BOSTON UNIVERSITY

Note: Items associated with a contract will be noted in the line item detail. In this example, the item is associated with a contract BPO20.

Review details in the Others tab which includes payment terms. The History section includes approvals and changes to the PR.

| Relocating Office<br>Request details / PR2616 |                               |               |                      | Total Cost <b>\$5,000.00</b> USD Approve | Deny 000                                      |                                      |          | click the Othe |
|-----------------------------------------------|-------------------------------|---------------|----------------------|------------------------------------------|-----------------------------------------------|--------------------------------------|----------|----------------|
|                                               | > Comments                    |               |                      |                                          |                                               |                                      |          | tab to review  |
|                                               | > Attachments                 |               |                      |                                          |                                               |                                      |          | other informa  |
|                                               | 12 ✓ Others                   |               |                      |                                          |                                               |                                      |          | such as        |
|                                               | Commodity Code                |               | Material Group       |                                          |                                               |                                      |          | Commodity      |
|                                               | SERVICES-MOVING               |               | 78101804 (Relocation | on Services)                             |                                               |                                      |          | Code, Pavm     |
|                                               | Item Category                 |               | Payment Terms        |                                          |                                               |                                      |          | Torms Itom     |
|                                               | Material                      |               | Z060 - Net 60 days   |                                          |                                               |                                      |          |                |
|                                               | Incoterms Code                |               | Incoterms Location   |                                          |                                               |                                      |          | Category, et   |
|                                               | (no value)                    |               | Not specified        |                                          |                                               |                                      |          |                |
|                                               | Purch Ord                     |               | Line Item Taxt       |                                          |                                               |                                      |          | Scroll down t  |
|                                               | 1000 (Sourcing & Procurement) |               | Not specified        |                                          |                                               |                                      |          | View History   |
|                                               |                               |               |                      |                                          |                                               |                                      |          | acotion Vou    |
|                                               | Contract<br>(no volue)        |               | Order Type           |                                          |                                               |                                      |          | section. rou   |
|                                               | (no value)                    |               | Anount based         |                                          |                                               |                                      |          | view complet   |
|                                               | r                             |               |                      |                                          |                                               |                                      |          | history of the |
|                                               | < Relocating Office           |               |                      | То                                       | tal Cost <b>\$5,000.00</b> USD                | Approve                              | Deny 000 | including      |
|                                               | Request details / PR2616      |               |                      |                                          |                                               |                                      |          | annrovala an   |
|                                               |                               | > Comments    |                      |                                          |                                               |                                      |          | approvais ar   |
|                                               |                               | > Attachments |                      |                                          |                                               |                                      |          | changes.       |
|                                               |                               | Othern        |                      |                                          |                                               |                                      |          |                |
|                                               |                               | / Others      |                      |                                          |                                               |                                      |          |                |
|                                               | 13                            |               |                      |                                          |                                               |                                      | ]        |                |
|                                               | History                       |               |                      |                                          |                                               |                                      |          |                |
|                                               | Date                          | Real User     | User                 | Action                                   | Summary                                       |                                      |          |                |
|                                               |                               |               |                      |                                          | -                                             |                                      |          |                |
|                                               | 7/16/20, 2:21 PM              | Erika Lonardo | Erika Lonardo        | Requisition sent to the external system  | to the external system. I number: 1001071460. | s successfully sent<br>ERP reference |          |                |
| BOSTON                                        | 7/16/20, 2:21 PM              | Erika Lonardo | Erika Lonardo        | Submitted                                | PR2616 submitted for a                        | oproval.                             |          |                |
| DOBTOIN                                       |                               |               |                      |                                          |                                               |                                      |          |                |

Once you have reviewed and made any required changes, approve or deny the PR. Follow steps 14A to approve the PR or 14B to deny.

| 1 11                                           | 14A                                               |                                                                                                    |
|------------------------------------------------|---------------------------------------------------|----------------------------------------------------------------------------------------------------|
| Request details / PR2616                       | Total Cost <b>\$5,000.00</b> USD Approve Deny eso | Click <b>Approve</b> in the top right                                                                                                    |
| Submitted                                      |                                                   | corner.                                                                                                    |
| Approval Flow<br>Request<br>Write your comment | Click<br>DHRUBAN (SSP)<br>DAWINA JOHNSON          | Enter a comment<br>and click<br><b>Approve</b> .<br><b>Next Steps:</b><br>• The PR will<br>move to the<br>next approver in<br>the <b>Approval</b><br><b>Flow</b> or a PO<br>will be<br>generated and |
| BOSTON<br>UNIVERSITY                           | Share with supplier Add                           | generated and<br>sent to the<br>supplier.<br>• Navigate to<br>Your<br>Approvals ><br>Recent<br>Approvals to<br>see approved or<br>denied PRs.                                                        |
|                                                | Approve Cancel                                    | . 7                                                                                                    |

To deny the request and send it back to the requisitioner for changes, click **Deny**.

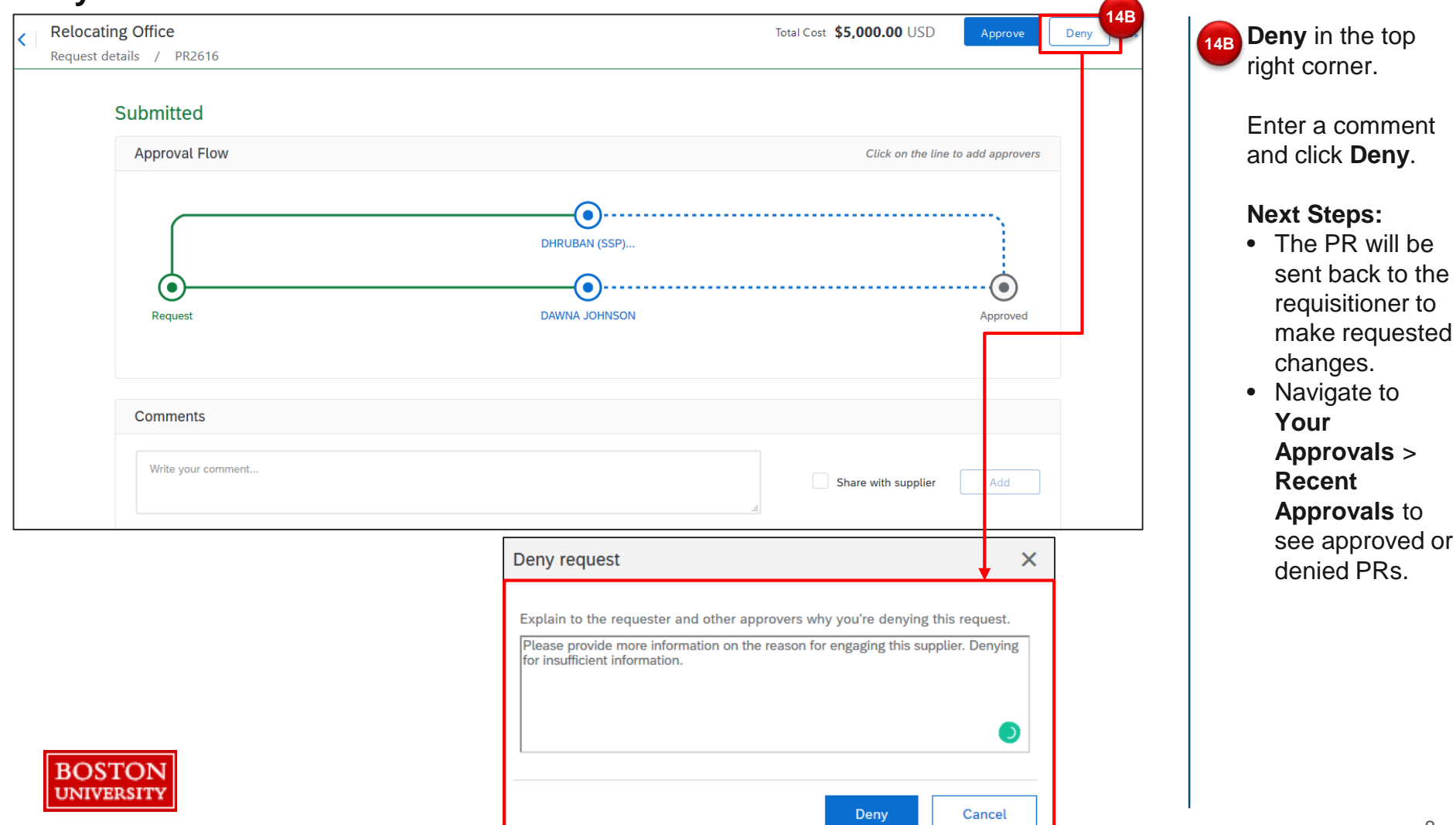

After a PR has been approved or denied it will display under the **Recent approvals** section under the **Your Approvals** tab.

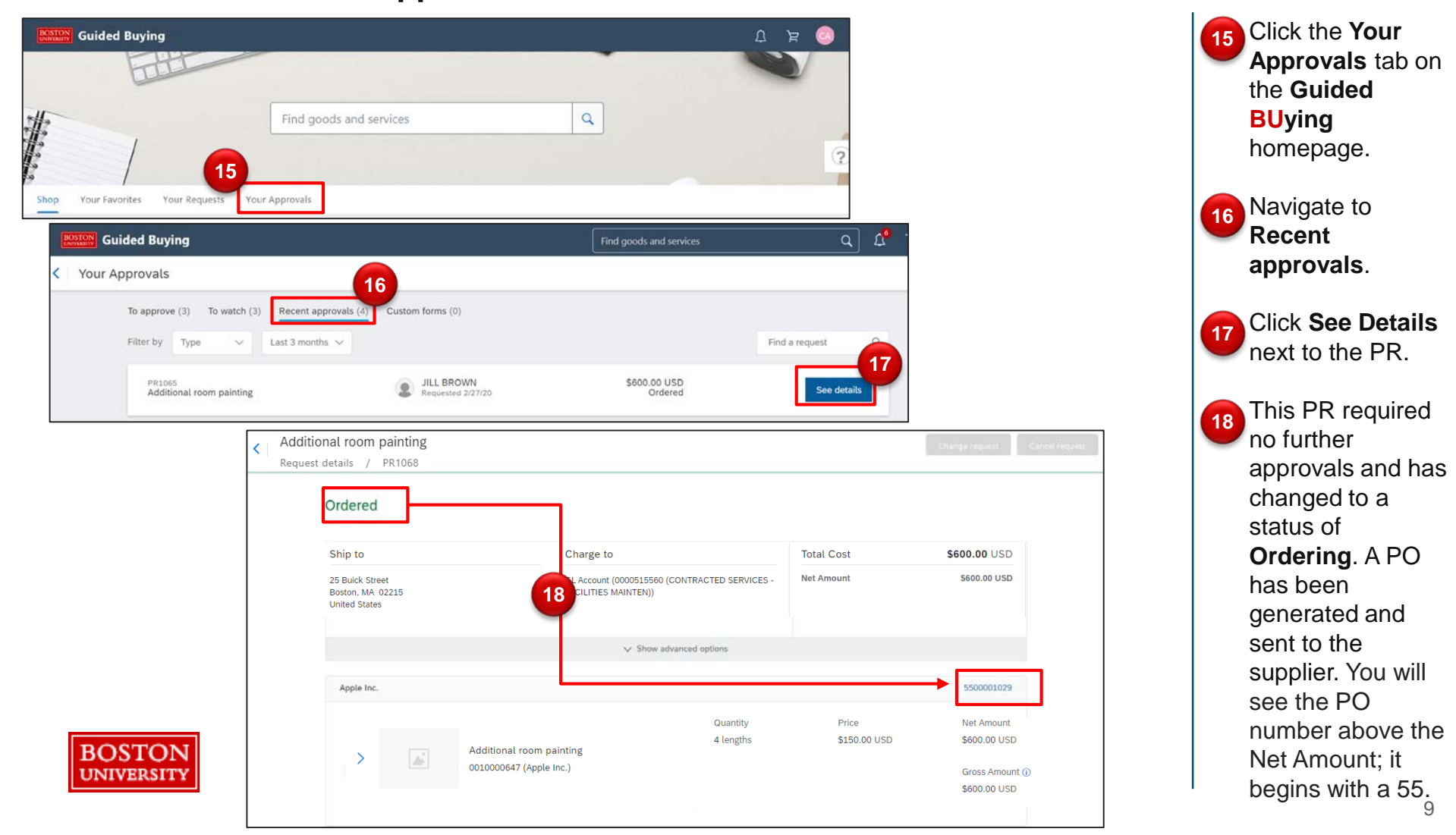